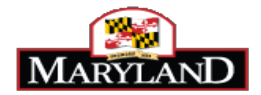

A discrepancy occurs in JobAps when an applicant claims on the employment application that he/she is either a current or former employee of the State of Maryland, but the applicant's information on the application does not match the data in Workday. A discrepancy can also occur when a person is a current or former State employee but the applicant indicates on his/her application that the employee has never been employed by the State.

The discrepancy appears on Hire Details page in one of two ways.

The most common instance of a discrepancy will appear on the Hire Details screen by showing Current/Former Employee Match Discrepancy: Yes, as shown below:

| Name:                                                                              | 100507.00 DOM                                                                                                |  |  |  |  |
|------------------------------------------------------------------------------------|----------------------------------------------------------------------------------------------------|--|--|--|--|
| EasyID:                                                                            | 11-01-0054                                                                                                   |  |  |  |  |
| Hire Department:                                                                   |                                                                                                    |  |  |  |  |
| Please update the following Hire Information:                                      |                                                                                                    |  |  |  |  |
| Hired:                                                                             | ⊖Yes ◉No                                                                                                    |  |  |  |  |
| Process Date:                                                                      | <b>E</b>                                                                                                    |  |  |  |  |
| Disposition:                                                                       | ER                                                                                                    |  |  |  |  |
| Status:                                                                            | AC Note: If you change the Status, it may be overridden by the Inactive Status Indicator of the Disposition. |  |  |  |  |
| Final Approved Salary:                                                             |                                                                                                    |  |  |  |  |
| Salary Frequency:                                                                  | Select Salary Frequency 🗸                                                                                    |  |  |  |  |
| Action:                                                                            | Select Appointment Type 🗸                                                                                    |  |  |  |  |
| Work Start Date:                                                                   |                                                                                                    |  |  |  |  |
| Current or Former<br>Employee:<br>Current/Former<br>Employee Match<br>Discrepancy: | • Yes No                                                                                                    |  |  |  |  |
| Employee ID:                                                                       |                                                                                                    |  |  |  |  |
| Number of Times<br>Waived:                                                         | 0                                                                                                    |  |  |  |  |
| Please select the Posi                                                             | tion Control Number being hired into.                                                                        |  |  |  |  |
| Position                                                                           | Job Title                                                                                                    |  |  |  |  |
|                                                                                    |                                                                                                    |  |  |  |  |
| Position                                                                           | Job Title                                                                                                    |  |  |  |  |

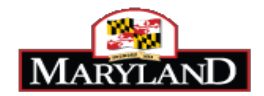

However, a discrepancy may still occur even if the Hire Details screen has No selected for Current/Former Employee Match Discrepancy. A discrepancy also occurs when there is a W number for the employee but the Current or Former Employee Box is blank. If the employee has a W number, the Current or Former Employee box should have a C or F. If the box is blank and a W number appears in the Employee ID field, then a discrepancy exists.

| I. |                                                  |            |
|----|--------------------------------------------------|------------|
|    | Current or Former<br>Employee:                   |            |
|    | Current/Former<br>Employee Match<br>Discrepancy: | 🔘 Yes 🖲 No |
|    | Employee ID:                                     | W1011112   |
| ľ  | Number of Times                                  | 0          |

The discrepancy on the Hire Details page will prevent Workday from processing the hire. As a result, the hire will not get paid. Therefore, it is important that the discrepancy is corrected for all recruitments and not just for permanent skilled and professional. This includes at-will positions such as executive service, management service, contractual, special appointments, and temporary employment.

## Correct the Discrepancy on the Application to Process the Hire Details

| 1. | <b>Click</b> on Aps>View sub-tab and <b>type</b> the recruitment number in the Recruit # field.                                     | Home Regs Jobs Aps Exams Certify Reports Help<br>View Search   Add/Edit Aps   Profile                                                                                                    |                                                                                                    |
|----|----------------------------------------------------------------------------------------------------|----------------------------------------------------------------------------------------------------|----------------------------------------------------------------------------------------------------|
|    | Type the candidate's name to only filter on that candidate. You may filter on EasyID, too.<br>Click on Summary to display the data. | Search for Matching Applications         Image: Summary Sector 1       Recruit 11       04543       013       Image: Show FLEX D # Image: Show FLEX D # Imag | Q Filter     V     V     V     V     V     V     V     V     V     V     V     V     V     V     V     V     V     V     V     V     V     V     V     V     V     V |

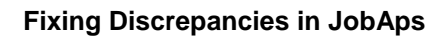

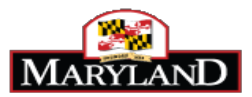

| 2  | Click and on the applicant/a results called it and then aliak an Edit Application                                        |                                                                                               |                                                                                                    |                                                                                                    |                                                                                         | Summan/ View (                                                                                              | Applicante                                    |                       |                          |
|----|----------------------------------------------------------------------------------------------------|-----------------------------------------------------------------------------------------------|----------------------------------------------------------------------------------------------------|----------------------------------------------------------------------------------------------------|-----------------------------------------------------------------------------------------|----------------------------------------------------------------------------------------------------|-----------------------------------------------|-----------------------|--------------------------|
| Ζ. | <b>Click</b> once on the applicant's row to select it, and then click on Edit Application.                               | 2                                                                                             |                                                                                                    | <b>–</b>                                                                                                   |                                                                                         |                                                                                                    |                                               | <b>.</b>              | Same and                 |
|    |                                                                                                    | Update                                                                                        | workset                                                                                                    | Le Si                                                                                                    | NOW All                                                                                 | Send Notices                                                                                                | Show Notes                                    | View Ap               | Last Ap                  |
|    |                                                                                                    | Applicant Nan                                                                                 | ne                                                                                                    | Job #                                                                                                    | Job Title                                                                               |                                                                                                    | Applied Stat Dis                              | sp Score Date         | Notice Exp<br>Type Date  |
|    |                                                                                                    | ADEBANJO,                                                                                     | DOUGLAS                                                                                                    | 14-004549<br>013                                                                                           | - ACCOUN                                                                                | TANT ADVANCED                                                                                               | 05/15/2014 AC EF                              | 90 01/12/20           | 15 RCL 06/03/2015        |
|    |                                                                                                    | <                                                                                             | See Annicant                                                                                                    | Ti<br>nd Mail                                                                                              | racking Det                                                                             | ail For Applicant Selec:                                                                                    | ted From Above Summ                           | ary Table             | 3∰Aps<br>360 ∂6 Restrict |
| 3. | Open the correct Employee validation file. The file is accessed on the HR Officer's Website under the Discrepancies tab. | HOME H                                                                                        | IR EVENTS                                                                                                    | 5 JOB<br>ation - I                                                                                         | BAPS S                                                                                  | SPS FORMS                                                                                                   | DISCUSSIONS<br>and MS 106 In                  | TRAINING D            |                          |
|    | If you do not have access to the Discrepancies tab, please complete an access form                                       | Annound                                                                                       | ements                                                                                                    |                                                                                                    |                                                                                         |                                                                                                    |                                               |                       | _                        |
|    | and ask for the Discrepancy tab. The access form is sent to <u>service.desk@maryland.gov</u>                             | Welcome to<br>by System A<br>Welcome to<br>DOIT Help I<br>Discrepa<br>폐 (A-L) Er<br>폐 (M-Z) E | o the Office<br>ccount<br>DBM's Secur<br>Desk at 410-2<br>mcy Checo<br>mployee valid<br>mployee valid<br>Codes and D | e of Person<br>e Site for Di<br>60-7778 or<br>king Inf<br>lation File for<br>dation file for<br>efinitions | inel Service<br>iscrepancy I<br>by email at<br>ormation<br>or Discrepan<br>or Discrepan | es and Benefits Secure<br>nformation. If you have :<br>service.desk@maryland.<br>cy checking<br>cy checking | e Web Site<br>any problems with acces<br>gov. | s to this system or r | 3/1:                     |
|    |                                                                                                    |                                                                                               |                                                                                                    |                                                                                                    |                                                                                         |                                                                                                    |                                               |                       |                          |

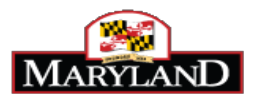

4. Refer to the Employee Validation file to confirm the following against the information on the application.

- spelling of the candidate's last name (Column E on the discrepancy file)
- spelling of the candidate's first name (Column C on the discrepancy file)
- verify if the candidate has a middle initial (Column D on the discrepancy file)
- the last four digits of the SSN# (Column H on the discrepancy file)
- DOB (Column G on the discrepancy file)
- The current status that is checked -Current, Former, or Never employed (Current status is in Column L on the discrepancy file)

If the person is not on the spreadsheet, and no W number appears in the Hire Details page, the individual does not have a W number and is not in Workday. At this point, you would edit the application to check "Never been employed by the State of Maryland."

5. Make any necessary edits on the application so that the information on the application matches the information the Employee Validation file.

In this example, the candidate indicated on the application that he is a Current employee. Cross-check of the Employee Validation file verified that the candidate is a current employee. Now verify the spelling of the name, last 4 digits of the SSN and DOB and middle initial. In this example, the letter "A" was not on the application for the middle initial, but it is listed on the Employee Validation file. The red box shows where information needs to be entered. Please note that the appropriate field for the middle initial may differ depending on whether the candidate is a current or former employee.

| Maryland<br>Employment                                                                                                    | <ul> <li>/land ment</li> <li>O Never been employed by the State of Maryland.</li> <li>Current employee of the State of Maryland.</li> <li>O Former employee who has held employment with the State of Maryland in the past three years.</li> <li>O Former employee whose most recent employment with the State of Maryland was over three years ago.</li> </ul> |  |  |  |
|----------------------------------------------------------------------------------------------------|----------------------------------------------------------------------------------------------------|--|--|--|
| You must answer t                                                                                                    | he following questions in order for seniority points to be applied.                                                                                                    |  |  |  |
| Please provide*<br>the first name<br>while employed<br>by the State of<br>Maryland                                                                                                    | DOUGLAS                                                                                                    |  |  |  |
| If a former<br>employee of the<br>State of Maryland,<br>what was the<br>middle initial at<br>the time of<br>separation                                                                           | If no middle initial, please do not enter anything into this field.                                                                                                    |  |  |  |
| If a former*<br>employee of the<br>State of<br>Maryland, what<br>was the middle<br>initial at the time<br>of separation                                                                          | ADEBANJO                                                                                                    |  |  |  |
| What is the birth*<br>year?                                                                                                    | 1959                                                                                                    |  |  |  |
| Please provide the<br>middle initial that<br>is in the employee<br>record to ensure<br>that appropriate<br>extra points are<br>awarded. If no<br>middle initial, you<br>may leave this<br>blank. | A<br>If no middle initial in employee record you may leave this field blank.                                                                                                    |  |  |  |
|                                                                                                    |                                                                                                    |  |  |  |

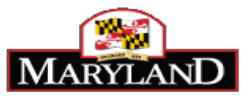

| Scroll down to click on Update to save the information and to close the window.       | Authorization to<br>Work in U.S. Citizen O Legal Alien                                                                                                    |  |  |  |  |  |  |
|---------------------------------------------------------------------------------------|----------------------------------------------------------------------------------------------------|--|--|--|--|--|--|
|                                                                                       | EEO Tab -<br>Citizenship       O U.S. Citizen      Legal Alien      Other                                                                                                    |  |  |  |  |  |  |
|                                                                                       | Other Oriver's Lic                                                                                                    |  |  |  |  |  |  |
|                                                                                       | Key Data Highest Grade: 12 Major Area of Education                                                                                                    |  |  |  |  |  |  |
|                                                                                       | Yrs Employ in Yrs Employ in                                                                                                    |  |  |  |  |  |  |
|                                                                                       | Attachments<br>Upload Attachment Details                                                                                                    |  |  |  |  |  |  |
|                                                                                       | Update Cancel and Close                                                                                                    |  |  |  |  |  |  |
| 7. Open the annotate screen for the candidate to ensure that the discrepancy has been | Attachments Reset Exit Profile   School   Work 1 2 3 4 5 6 7   Resume MQ Update                                                                                                    |  |  |  |  |  |  |
| removed.                                                                              | Shi/s/2014         Accept1         Reject1         Exp1         Lic1         Cert1         DL1         Age1         NMI1           6:27:55 PM         Accept2         Reject2         Educ2         Exp2         Lic2         Cert2         DL2         Age2         NMI2 |  |  |  |  |  |  |
|                                                                                       | Reviewed by SNH/SNH Ap Expires 06/03/15 Last Notice Type RCL Sent on: 01/12/2015                                                                                                    |  |  |  |  |  |  |
|                                                                                       | Reject Code CheckBox-Notice                                                                                                    |  |  |  |  |  |  |
|                                                                                       |                                                                                                    |  |  |  |  |  |  |
|                                                                                       | Seniority Points 1.75 Residency Points 5 Veterans Points 0                                                                                                    |  |  |  |  |  |  |
|                                                                                       | Meet MQs SQ Score Rater Score Ap Score 90 Final Score 90 Add Extra Points Disp ER Stat AC                                                                                                    |  |  |  |  |  |  |
|                                                                                       | Notes                                                                                                    |  |  |  |  |  |  |
|                                                                                       | Authority                                                                                                    |  |  |  |  |  |  |

If the discrepancy still appears on the Hire Details page, then please submit a ticket to <u>service.desk@maryland.gov</u> for assistance before moving forward with the hire.

For information on what action to select the for the hire (Hire, Rehire, Promotion, Demotion, Transfer) please refer to the Completing the Hire Details Guide on the HR Officer's website.